#### EAGLE – Project Time Record – OMB information request Feb 11, 2014

(EAGLE is a CAC-enabled system. All employees have an icon on their desktop that they click on to enter the EAGLE system. The screen below is what they as they access the system.)

### 1<sup>st</sup>. Consent to Monitoring:

| Search Consent to Monitoring - Windo | ws Internet Explorer                                                                                                    |
|--------------------------------------|----------------------------------------------------------------------------------------------------|
|                                      | EAGLE Consent to Monitoring                                                                                                    |
|                                      | <ul> <li>You are accessing a U.S. Government (USG) Information System (IS) that is provided for USG-authorized use only.</li> <li>By using this IS (which includes any device attached to this IS), you consent to the following conditions: <ul> <li>The USG routinely intercepts and monitors communications on this IS for purposes including, but not limited to, penetration testing, COMSEC monitoring, network operations and defense, personnel misconduct (PM), law enforcement (LE), and counterintelligence (CI) investigations.</li> <li>At any time, the USG may inspect and seize data stored on this IS.</li> <li>Communications using, or data stored on this IS.</li> <li>Communications using, or data stored on, this IS are not private, are subject to routine monitoring, interceptions, and search, and may be disclosed or used for any USG-authorized purpose.</li> <li>This IS includes security measures (e.g., authentication and access controls) to protect USG interests—not for your personal benefit or privacy.</li> <li>Notwithstanding the above, using this IS does not constitute consent to PM, LE, or CI investigative searching or monitoring of the content of privileged communications, or work product, related to personal representation or services by attorneys, psychotherapists, or clergy, and their assistants. Such communications and work product are private and confidential. See User Agreement for details.</li> </ul> </li> </ul> |
|                                      | Receipt Decline                                                                                                    |
|                                      |                                                                                                    |

# (After "accepting" from the first screen, the next screen appears with the Agency Disclosure Statement and Privacy Act Statement.)

## 2<sup>nd</sup>. Privacy Act

| 🔗 EAGLE Privacy Act Statement - Windov | is Internet Explorer                                                                                                    |                                                                                                    |                                                                    |
|----------------------------------------|----------------------------------------------------------------------------------------------------|----------------------------------------------------------------------------------------------------|--------------------------------------------------------------------|
| 🚱 🍚 🔻 👔 https://ncb4s-jade.dir.a       | d. <b>dla.mil/eagledev/index.as</b> px?s=WelcomeScreen&d=1                                                                                                    | 🔻 🔒 😽 🗙 🔀 Google                                                                                                    | • م                                                                |
| <u>File Edit View Favorites Tools</u>  | Help                                                                                                    |                                                                                                    |                                                                    |
| 🚖 Favorites 🛛 👍 💋 Web Slice Ga         | llery 👻 🖉 EAGLE DEV 🙋 EAGLE Test 🛯 eMASS 💋 J60 Tech Assistance 🙋 TRACKER                                                                                                    |                                                                                                    |                                                                    |
| 🟉 EAGLE Privacy Act Statement          |                                                                                                    | 🚵 🔻 🖾 👻 🚍 🖶 🖌 Page 🕶                                                                                                    | Safety • Tools • 🕢 •                                               |
|                                        |                                                                                                    | EAGLE Privacy                                                                                                    | Act Statement                                                      |
| GISTIC                                 | DLA Contractors and Military Personnel                                                                                                    |                                                                                                    |                                                                    |
|                                        | Authority: 5 U.S.C. 301, Departmental Regulations; 10 U.S.C. 136, Under Secretary of Defense for Personnel and Readi<br>Rates and Systems; Chapter 57, Travel, Transportation, and Subsistence; and Chapter 63, Leave; 41 U.S.C. 405a, Unit<br>Part 16.601(b)(1).                                                                                                    | ness; 5 U.S.C. Chapter 61, Hours of Work; Cha<br>form Federal Procurement Regulations and Pro                                                                                                    | apter 53, Pay<br>cedures; and FAR                                  |
|                                        | Purpose(s): For the purpose of tracking workload / project activity for analysis and reporting purposes, time and atten-<br>management and planning purposes; to maintain management records associated with the operations of the contract,<br>matters concerning the contract.                                                                                                    | dance, and labor distribution data against proj<br>; to evaluate and monitor the contractor perfor                                                                                                    | jects for<br>rmance and other                                      |
|                                        | Routine Uses: In addition to those disclosures generally permitted under 5 U.S.C. 552a(b) of the Privacy Act, these reco<br>disclosed outside the DOD as a routine use pursuant to 5 U.S.C. 552a(b)(3) as follows: To the contractor's employer for<br>Defense Logistics Agency in accordance with FAR Clause 16.601(b)(1), Accords released include individual sin anne, Use<br>and attendance, regular and overtime work hours and leave hours. The DoD "Blanket Routine Uses" set forth at <a href="http://www.inter.org">http://www.inter.org</a> . | ords or information contained therein may spe-<br>r the purpose of resolving any discrepancy in h<br>er ID, position, company, project and workload<br>/www.defenselink.mil/privacy/notices/dla/dla_r | cifically be<br>hours billed to<br>records, time<br>preamble.shtml |
|                                        | Rules of Use: Rules for collecting, using, retaining, and safeguarding this information are contained in DLA Privacy Act S<br>Workload Records" available at <u>http://www.defenselink.mil/privacy/notices/dla/S900-50.shtml</u>                                                                                                    | ystem Notice S900.50, entitled "Labor Hours, F                                                                                                    | Project and                                                        |
|                                        | Office of Management and Budget (OMB): In accordance with the Paperwork Reduction Act, EAGLE has received OMB a<br>System.                                                                                                    | pproval; control number: 0704 – 0452 Title: Pro                                                                                                    | oject Time Record                                                  |
|                                        | AGENCY DISCLOSURE NOTICE                                                                                                    |                                                                                                    |                                                                    |
|                                        | The public reporting burden for this collection of information is estimated to average 15 minutes per response, includin,<br>sources, gathering and maintaining the data needed, and completing and reviewing the collection of information.                                                                                                    | g the time for reviewing instructions, searching                                                                                                    | g existing data                                                    |
|                                        | Send comments regarding this burden estimate or any other aspect of this collection of information, including suggesti<br>Washington Headquarters Services, Executive Services Directorate, Information Management Division, 4800 Mark Cent                                                                                                    | ons for reducing the burden, to the Departmen<br>er Drive, Alexandria, VA 22350-3100 (0704-04                                                                                                    | nt of Defense,<br>52).                                             |
|                                        | Respondents should be aware that notwithstanding any other provision of law, no person shall be subject to any pen<br>not display a currently valid OMB control number.                                                                                                    | alty for failing to comply with a collection of info                                                                                                    | ormation if it does                                                |
|                                        | 唱 Accept d Decline                                                                                                    |                                                                                                    |                                                                    |
|                                        |                                                                                                    |                                                                                                    |                                                                    |
| Contact Us   Accessibility/Section 3   | <u>10</u> 8                                                                                                    |                                                                                                    |                                                                    |
|                                        |                                                                                                    | 🕵 Local intranet   Protected Mode: Off                                                                                                    | √                                                                  |

(After "accepting" on the second screen, the user comes to the third screen where all of their time and attendance data is entered. After the data is entered\, the user 'submits' via the drop down menu under Timesheet at the top of the page. Upon submitting the info, the user simply exits EAGLE.)

## 3<sup>rd</sup>. User Application - Input Screen

| <b>2</b> E | AGLE -      | a a (        | Times      | oot T 89  |           | 1             |            |           |         |         |           |           |                     |   |
|------------|-------------|--------------|------------|-----------|-----------|---------------|------------|-----------|---------|---------|-----------|-----------|---------------------|---|
|            |             |              |            | cer m     | Reports   | · 🗋 •         | ×          | *         |         |         |           |           |                     |   |
|            | Day 4       | Day Start    | Out 1      | In 1      | Lunch Out | Lunch In      | Out 2      | In 2      | Day End | Hours   |           |           |                     |   |
| •          | Sun 2/9     |              |            |           |           |               |            |           |         | 0.00    |           |           |                     | - |
|            | Mon 2/10    | 06:00        |            |           | 11:40     | 12:20         |            |           | 14:40   | 8.00    |           |           |                     |   |
|            | Tue 2/11    |              |            |           |           |               |            |           |         | 0.00    |           |           |                     |   |
|            | Wed 2/12    |              |            |           |           |               |            |           |         | 0.00    |           |           |                     | E |
|            | Thu 2/13    |              |            |           |           |               |            |           |         | 0.00    |           |           |                     |   |
|            | Fri 2/14    |              |            |           |           |               |            |           |         | 0.00    |           |           |                     |   |
|            | Sat 2/15    |              |            |           |           |               |            |           |         | 0.00    |           |           |                     |   |
|            | Sun 2/16    |              |            |           |           |               |            |           |         | 0.00    |           |           |                     |   |
| -          | Mon 2/17    |              |            |           |           |               |            |           |         | 0.00    |           |           |                     |   |
|            | Tue 2/18    |              |            |           |           |               |            |           |         | 0.00    |           |           |                     | - |
| ۰.         |             |              | 1          |           |           | 1             |            |           |         |         |           |           |                     | F |
| Pay P      | eriod Charg | es for 02/09 | /2014 to 0 | 2/22/2014 | ~         | - Ē           |            |           |         |         |           |           | ALEX, DANIEL (2474) |   |
| Total      | Reg P       | rem Lea      | ve AE      | AU        | Total To  | tal C         |            |           |         |         |           |           | Not Submitted       |   |
| 8.00       | 8.00 0      | .00 8.00     | 0.00       | 0.00      | 16.00 8.0 | 00 <u>[C]</u> |            |           |         |         |           |           |                     |   |
|            | Day         | ¿ Category   |            | Task      |           | SubTask       |            | Element   |         | HrCd Rs | nCd Hours | InjuryNum |                     |   |
|            | Sun 2/9     |              |            |           |           |               |            |           |         |         | 0.00      |           |                     | Â |
|            | Mon 2/10    | SOL_M_       | ST_EAGLE   | CUST_SU   | JP_EAGLE  | DLA AVIAT     | ION        | ASSISTANC | æ       | RG      | 0.50      |           |                     |   |
|            | Mon 2/10    | SOL_M_E      | ST_EAGLE   | CUST_SU   | JP_EAGLE  | DLA AVIAT     | ION        | ASSISTANC | Æ       | RG      | 0.50      |           |                     | E |
|            | Mon 2/10    | SOL_M_       | ST_EAGLE   | CUST_SU   | JP_EAGLE  | DLA DISTR     | IBUTION D  | ASSISTANC | Æ       | RG      | 1.50      |           |                     |   |
|            | Mon 2/10    | SOL_M_       | ST_EAGLE   | CUST_SU   | JP_EAGLE  | DLA EURO      | PE & AFRIC | ASSISTANC | Æ       | RG      | 0.50      |           |                     |   |
|            | Mon 2/10    | SOL_M_C      | ST_EAGLE   | CUST_SU   | JP_EAGLE  | DLA INFO      | OPS J6-HQ  | ASSISTANC | Æ       | RG      | 0.50      |           |                     |   |
|            | Mon 2/10    | SOL_M_       | ST_EAGLE   | CUST_SU   | JP_EAGLE  | DLA INFO      | OPS J62D   | ASSISTANC | Æ       | RG      | 1.00      |           |                     |   |
|            | Mon 2/10    | SOL_M_C      | ST_EAGLE   | CUST_SU   | JP_EAGLE  | DLA LAND      | B. MARITIM | ASSISTANC | Æ       | RG      | 0.50      |           |                     |   |
|            | Mon 2/10    | SOL_M_       | ST_EAGLE   | CUST_SU   | JP_EAGLE  | DLA TROU      | P SPT_DSC  | ASSISTANC | Æ       | RG      | 0.50      |           |                     |   |
|            |             | SOL M I      | OST EAGLE  | CUST SU   | JP EAGLE  | DLA ENERG     | Y          | ASSISTANC | Æ       | RG      | 2.50      |           |                     |   |